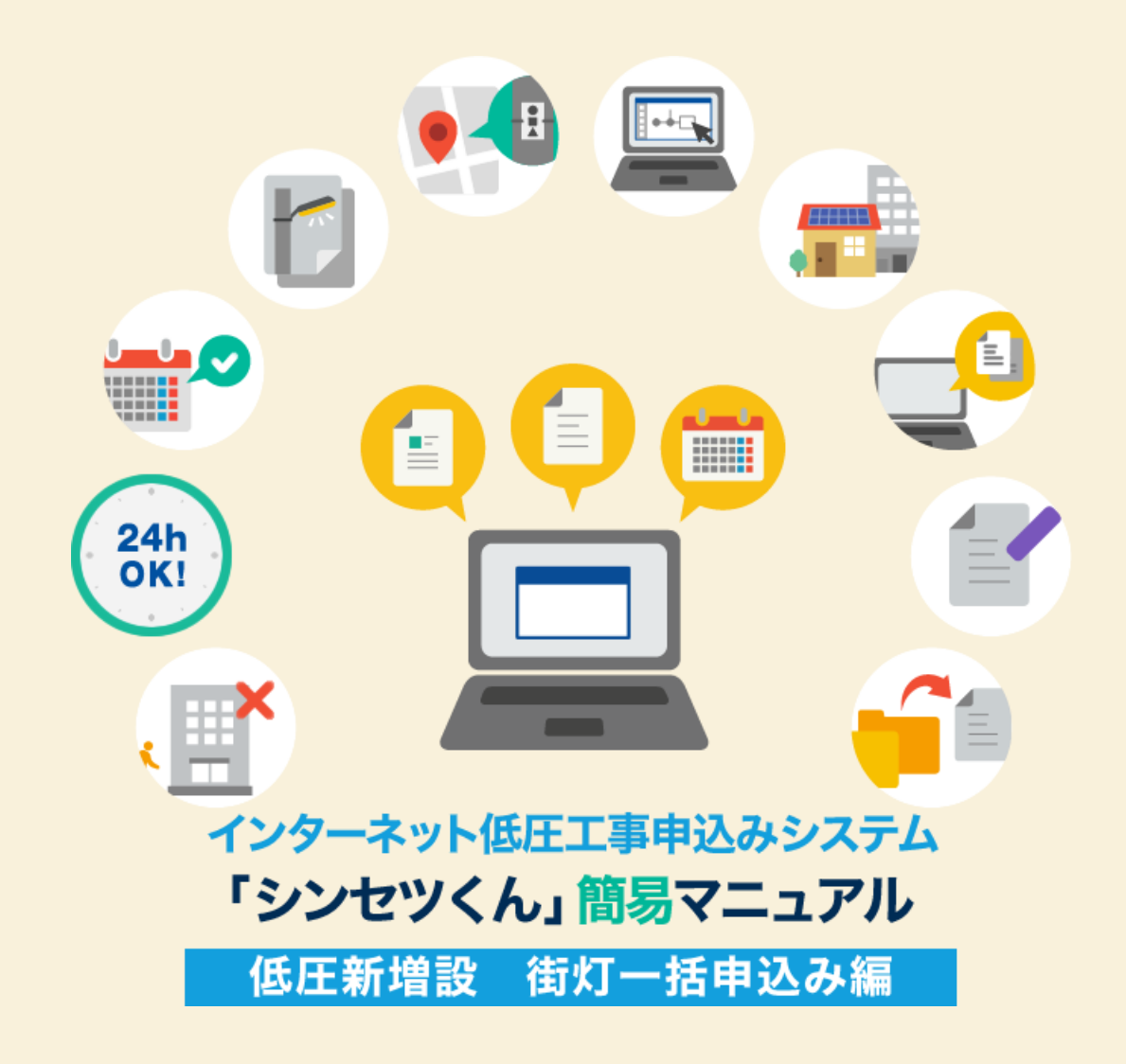

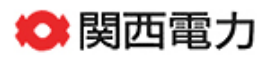

| 目次                      |              |
|-------------------------|--------------|
|                         |              |
| 1. お申込みいただける工事・いただけない工事 | <b>→</b> 001 |
| 2. 「シンセツくん」ご利用にあたって     | <b>→</b> 003 |
| 3. 「シンセツくん」の新規登録方法      | <b>→</b> 005 |
| 4. スタート画面               | → 012        |
| 5.お申込みの流れ               | <b>→</b> 014 |
| 6.竣工届の流れ                | <b>→</b> 024 |
| 7. 申込内容訂正の受付            | <b>→</b> 031 |

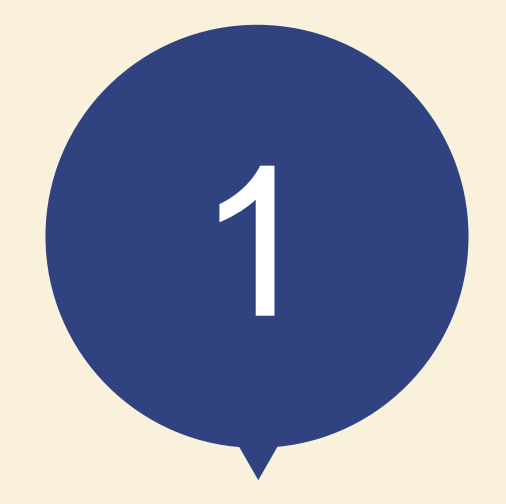

# お申込みいただける工事 いただけない工事

## お申込みいただける工事 いただけない工事

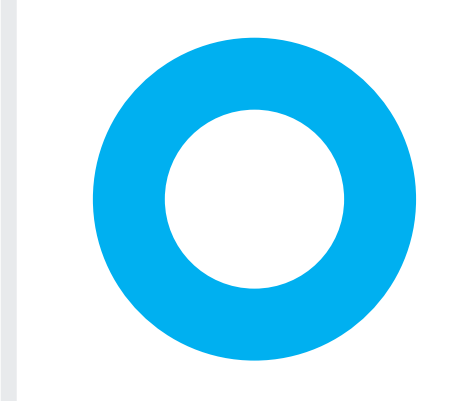

#### お申込みいただける工事

関西電力の電柱に取付する街路灯申込みで 契約者(支払方法)と取付する機器もすべて同じ申込み ※1申込みにつき最大60件まで

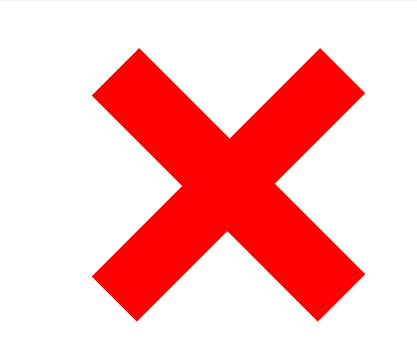

#### ただし、以下のお申込みはご利用いただけません

- ・引込線による供給が必要な街路灯申込み
- ・街路灯以外の申込み
- ・契約者(支払方法)や負荷設備が異なる申込み

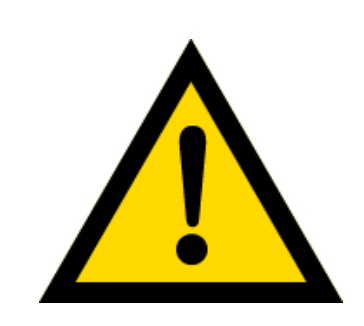

お申込みいただける工事の場合でも、内容により、別途営業所窓 口への来店協議または送電予定地での協議をお願いさせていただ く場合がございます。

また、関西電力の供給設備との離隔不足の街路灯に関しては供給 工事を中止し、関西電力から改修依頼を行う場合がございます。 あらかじめご了承ください。

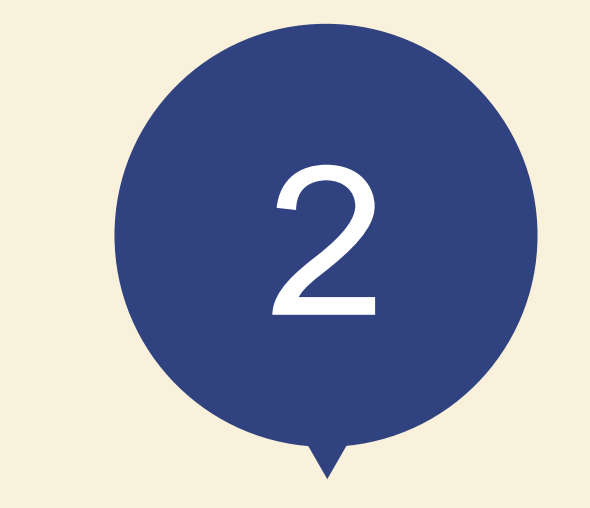

# 「シンセツくん」 ご利用にあたって

# 「シンセツくん」ご利用にあたって(ログイン画面)

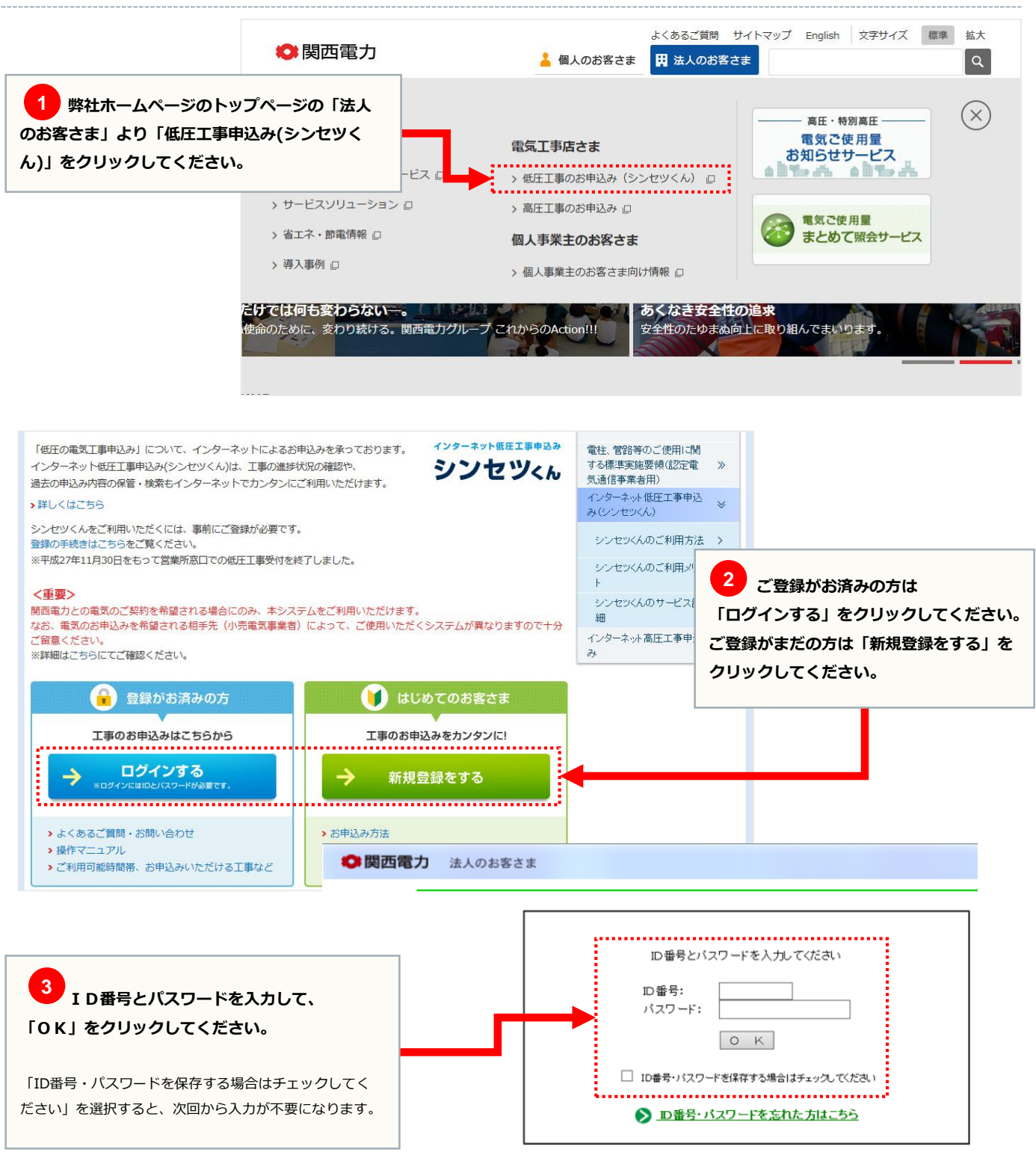

>>こちらより『ご利用規約』をご覧いただけます。

開西電力ウェブサイトのご利用について → 個人情報保護方針 souvinght 0 1995-2016 KEPCO THE KANSAI ELECTRIC POWER CO., INC. All Rights Reser

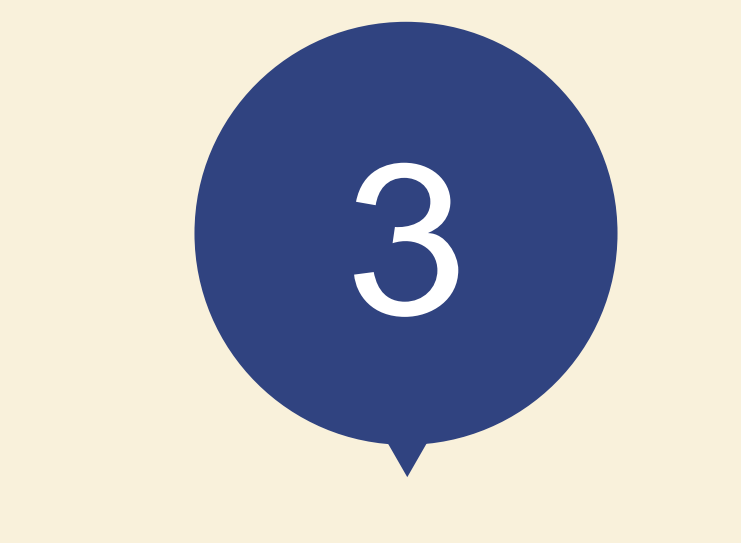

# 「シンセツくん」の 新規登録方法

|                                                                                                    | *                                                                                                    | 、用しのか安子士 、 会理体的                                      |
|----------------------------------------------------------------------------------------------------|----------------------------------------------------------------------------------------------------|------------------------------------------------------|
|                                                                                                    |                                                                                                    | // 個人のお各Cボ // 正来用報                                   |
| インターネットコ                                                                                                    | _争中込め                                                                                                    |                                                      |
|                                                                                                    |                                                                                                    | よくあるご買問(低圧) よくあるご買問(高圧)                              |
|                                                                                                    |                                                                                                    |                                                      |
| 新規登録                                                                                                    |                                                                                                    |                                                      |
|                                                                                                    | 2 登録用URLの送信<br>② ご利用者情報登録<br>○ つ利用者情報登録<br>○ つ利用者情報登録<br>○ つ利用者情報登録<br>○ つ利用者情報登録<br>○ つ利用者情報登録                                                                   | <ul> <li>4 登録完了</li> <li>○K</li> <li>① 必須</li> </ul> |
|                                                                                                    |                                                                                                    | メールアドレスと、メールアドレス確認用を                                 |
| メールアドレス登録                                                                                                    |                                                                                                    | 半角英数字50文字以内で入力してください。                                |
| ご利用者情報登録のご案内をご登録のメ<br>メールアドレス (半角英数字50<br>メールアドレス確認用 (半角英<br>※ ドメイン指定受信等を行っている場合<br>※ ご使用のメールソフト、もしくはお<br>プロバイダ会社さまへお問い合わせい<br>インターネット工事申込みシ | ールアドレスあてに送信いたします。<br>の文字以内)<br>数字50文字以内)<br>Sets、a2.kepco.co.jpを受信可能にした後、送信してください。<br>Seまがご利用のプロノイダの推定により、登録通知メールが届かな<br>いただくか、「迷惑メール」フォルダなどをご確認ください。<br>ステムの利用規約 | い場合や、スパムメールと純怒されることがございます。                           |
|                                                                                                    | インターネット工事申込みシステム利用規                                                                                                    | したり                                                  |
| 2 必須<br>「利用規約に同意する」にチェック<br>を入れてください。<br>す。)の                                                                                                | ネット工事申込みシステム利用規約(以下、「本規約」<br>:(以下、「関西電力」といいます。)が提供する「イン<br>および「インターネット高圧工事申込みシステム」(2<br>利用に関して定めるものです。                                                            | 3 必須       ターネット低圧工事申込       以下、「本システム」といいま          |
| <ul> <li>▲ エーロー・ボレコー</li> <li>▲ エーロー・ボレコー</li> <li>▲ 国人情報の取り扱いについ</li> <li>ご登録方法やご利用条件につい</li> </ul>                                         |                                                                                                    | 3 (ださい (平日9:00~17:00)                                |

| 規登録                                                                      |                                                                |                                              |
|--------------------------------------------------------------------------|----------------------------------------------------------------|----------------------------------------------|
|                                                                          | 用URLの送信<br>②                                                   | ŧ7<br>K                                      |
|                                                                          |                                                                |                                              |
| メールアドレス登録<br>メールアドレスをご確認のうえ「登録」ボタンを<br>修正する際は、必ず下記の「変更」ボタンから前            | 押してください。<br>1のページに戻ってください。                                     | 1 必須                                         |
| メールアドレス登録<br>メールアドレスをご確認のうえ「登録」ボタンを<br>修正する際は、必ず下記の「安更」ボタンから前<br>メールアドレス | 押してください。<br>ioページに戻ってください。<br>kanden.tarou@kep.co.co.jp        | 1 必須<br>メールアドレスに誤りがないか確認<br>「登録」をクリックしてください。 |
| メールアドレス登録<br>メールアドレスをご確認のうえ「登録」ボタンを<br>修正する際は、必ず下記の「空更」ボタンから前<br>メールアドレス | 押してください。<br>loxージに戻ってください。<br>kanden.tarou@kepco.co.jp<br>変更登録 | 1 必須<br>メールアドレスに誤りがないか確認<br>「登録」をクリックしてください。 |

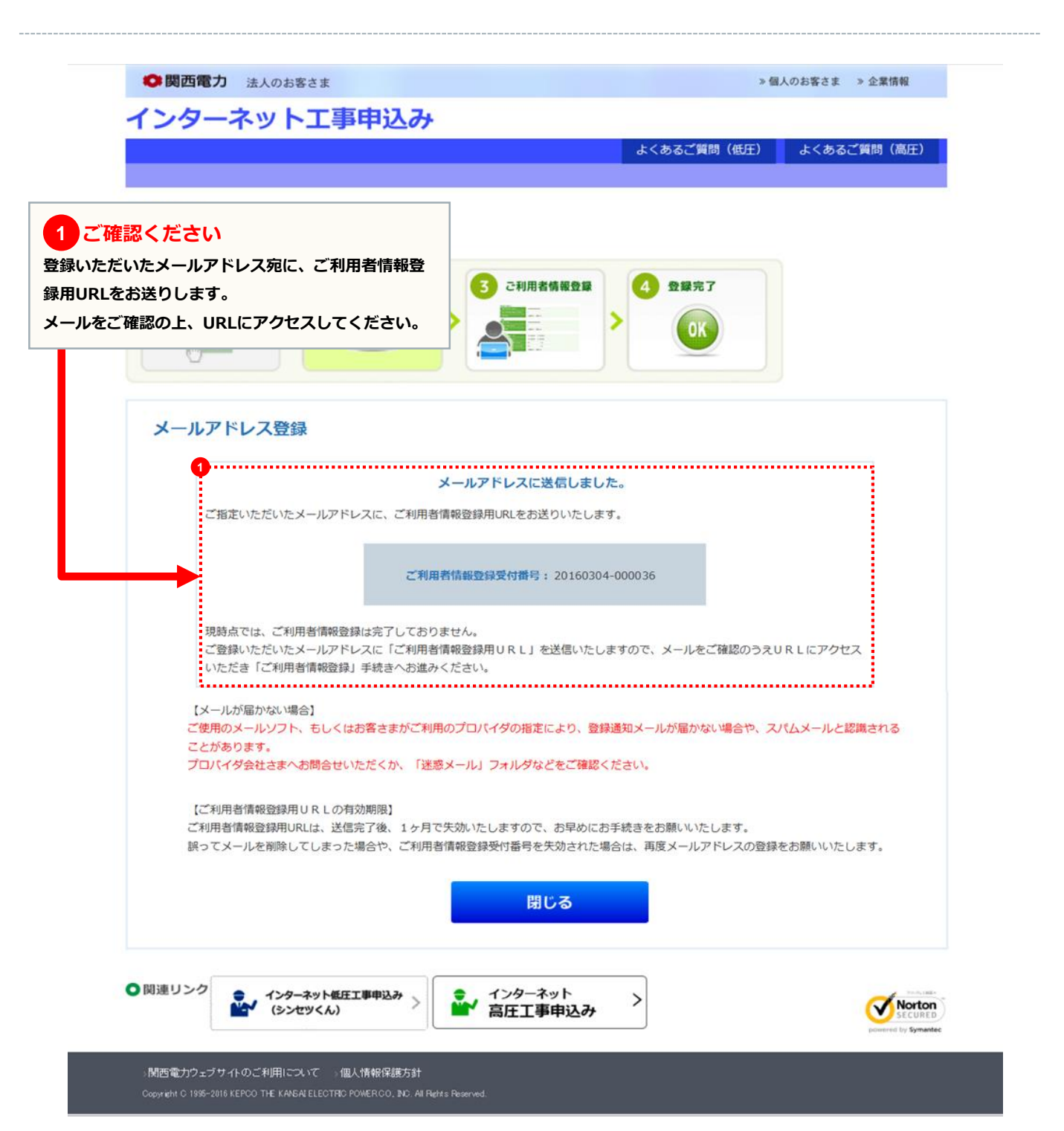

# ご利用者情報登録画面

| ➡ 岡四電力 法人のお客さま                                                             | » 個人のお客さま » 企業情報                                                            |
|----------------------------------------------------------------------------|-----------------------------------------------------------------------------|
| インターネット工事申込み                                                               |                                                                             |
|                                                                            | よくあるご質問(低圧) よくあるご質問(高圧)                                                     |
|                                                                            |                                                                             |
| 新規登録                                                                       |                                                                             |
| 新規登録の手順                                                                    |                                                                             |
| 1 メールアドレス登録 2 登録用URLの送信 3 ご#                                               | 川用者情報登録                                                                     |
| 000 Barrer, re ju                                                          |                                                                             |
|                                                                            |                                                                             |
|                                                                            |                                                                             |
| ご 利田 考信 超 答 録                                                              | ■「インターネット併圧工事申込み」のIDをお持ちの方け                                                 |
|                                                                            | ご利用者情報の一部を貼付することができます。                                                      |
| <b>λ カレてください。</b>                                                          | ID番号:                                                                       |
| インの際に必要となりますので、                                                            | 749-1:                                                                      |
| スワードはお忘れのないようにお願いします。                                                      |                                                                             |
|                                                                            | ーた回数続けてD番号・パスワートを問題われた場合、一時<br>的に貼付機能をご利用できなくなります。                          |
| 1                                                                          |                                                                             |
| ID番号                                                                       |                                                                             |
| バスワード (半角英数字8桁) ※                                                          |                                                                             |
|                                                                            |                                                                             |
|                                                                            |                                                                             |
| 会社名(フリガナ)(半角カナ英数字20文字以内) ※                                                 | 入力例) かンサイデ シリョク                                                             |
| 金井左 (金岳っの文字に)(内) ※                                                         | 入力例)関西電力                                                                    |
| 代表者氏名(フリカ゚ナ)(半角カナ英数字20文字以内) 💥                                              | a de mais a constant                                                        |
|                                                                            |                                                                             |
|                                                                            |                                                                             |
| 登録番号・届出番号 (半角英数字20文字以内)                                                    | 栗申請番号または主任技術者免状の交付番号を入力してください。                                              |
| ※両方お持ちの方<br>(低圧の申請に                                                        | 5は、 <u>電気工事業者登録申請番号</u> を入力してください。<br>こついては、電 <u>気工事業者登録申請番号</u> が必要となります。) |
| 利用老信恕女                                                                     | 3                                                                           |
| 利用目情報を クリアする                                                               | 確認                                                                          |
| 10                                                                         |                                                                             |
|                                                                            |                                                                             |
| 129-ネット電圧工事申込み (シンセッくん) (129-ネット電圧工事申込み) (129-ネット電圧工事申込み) (129-ネット電圧工事申込み) |                                                                             |
|                                                                            |                                                                             |

| 新相容稳                                                                                                    |                                                                    |
|----------------------------------------------------------------------------------------------------|--------------------------------------------------------------------|
| 所規登録の手順                                                                                                    |                                                                    |
| 1     メールアドレス登録       COOCENNEND       (1)       (2)       登録用URLの送信       (2)       (2)       (2)       (2)       (2)       (2)       (2)       (2)       (2)       (2)       (2)       (2)       (2)       (2)       (2)       (2)       (2)       (2)       (2)       (2)       (2)       (2)       (2)       (2)       (2)       (2)       (2)       (2)       (2)       (2)       (2)       (2)       (2)       (2)       (2)       (2)       (2)       (2)       (2)       (2)       (2)       (2)       (2)       (2)       (2)       (2)       (2)       (2)       (2)       (2)       (2)       (2)       (2)       (2)       (2)       (2)       (2)       (2) | 3 ご利用者情報登録<br>→ ○ ○ ○ ○ ○ ○ ○ ○ ○ ○ ○ ○ ○ ○ ○ ○ ○ ○ ○              |
| ご利用者情報登録<br>入力されたお客さま情報をご確認の上、間違いがなけれに<br>変更される場合は「変更」ボタンを押して登録画面へお見<br>※パスワードはセキュリティ上、表示しておりません。                                                                                                    | ぱ「登録」ボタンを押してください。<br>実りください。                                       |
| ID番号                                                                                                    |                                                                    |
| パスワード                                                                                                    |                                                                    |
| 会社名 (フリガナ)                                                                                                    | カンサイデ*ンリョク                                                         |
| 会社名                                                                                                    | 關西電力                                                               |
|                                                                                                    | לטל לידע                                                           |
| 代表者氏名 (フリガナ)                                                                                                    |                                                                    |
| 代表者氏名 (フリガナ)<br>代表者氏名                                                                                                    | 関電 太郎                                                              |
| 代表者氏名 (フリガナ)<br>代表者氏名<br>ご住所<br>※お申込をされる方のご住所をご登録ください。                                                                                                    | 関電 太郎<br>〒530-0005<br>大阪市 北区<br>中之島 3丁目 6番16号                      |
| 代表者氏名 (フリガナ)<br>代表者氏名<br>ご住所<br>※お申込をされる方のご住所をご登録ください。                                                                                                    | 関電 太郎<br>〒 530-0005<br>大阪市 北区<br>中之島 3丁目 6番16号                     |
| 代表者氏名 (フリガナ)<br>代表者氏名<br>ご住所<br>※お申込をされる方のご住所をご登録ください。<br>登録番号・届出番号                                                                                                    | 開電 太郎<br>〒 530-0005<br>大阪市 北区<br>中之島 3丁目 6番16号<br>00F-00000        |
| 代表者氏名 (フリガナ)<br>代表者氏名<br>ご住所<br>※お申込をされる方のご住所をご登録ください。<br>登録番号・届出番号<br>変                                                                                                    | 開電 太郎<br>〒 530-0005<br>大阪市 北区<br>中之島 3丁目 6番16号<br>00F-00000<br>夏 録 |

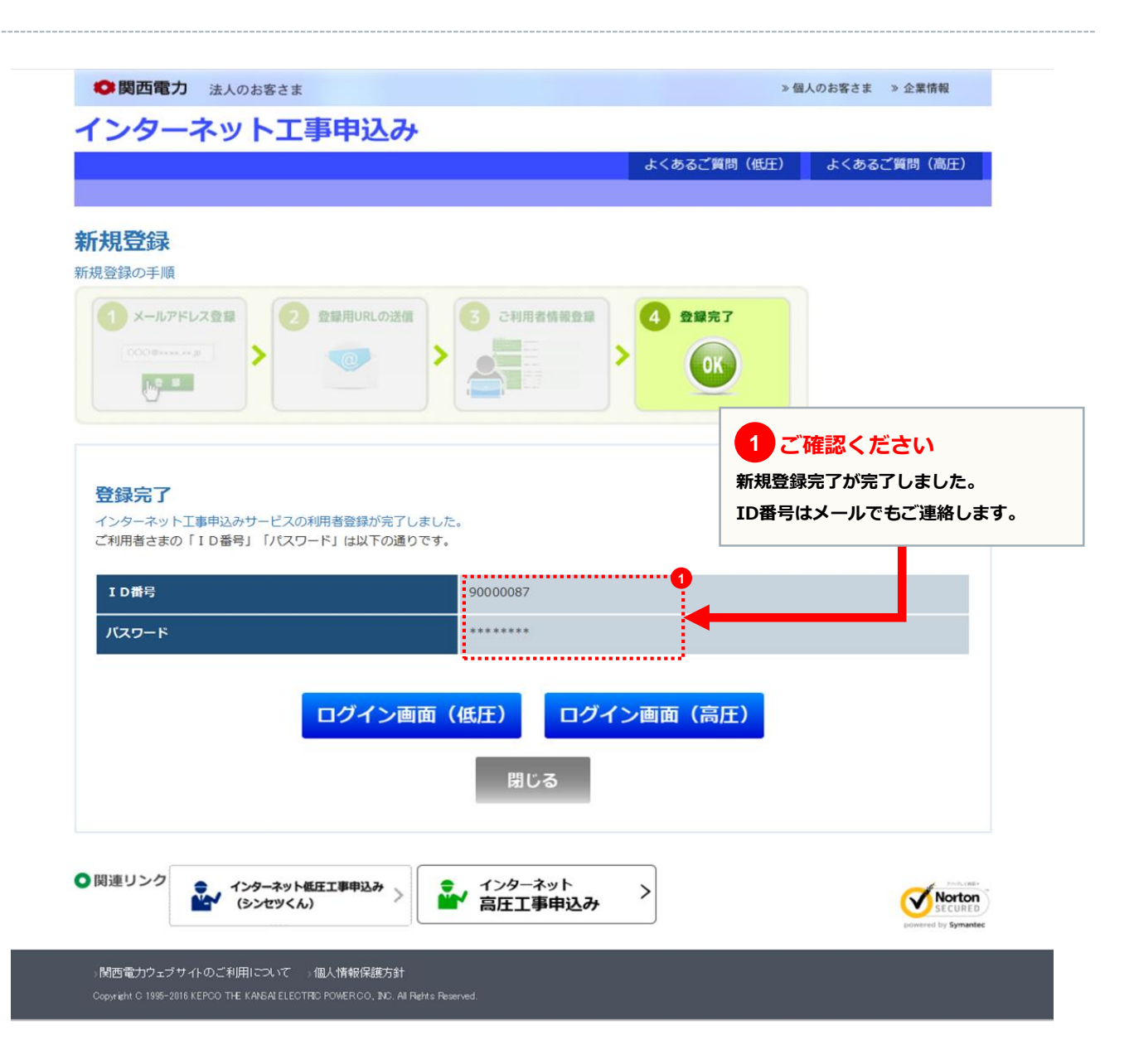

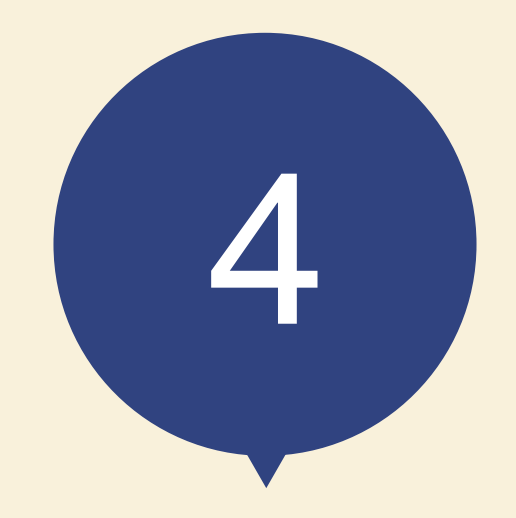

スタート画面

#### page 13

## 低圧工事申込メイン画面

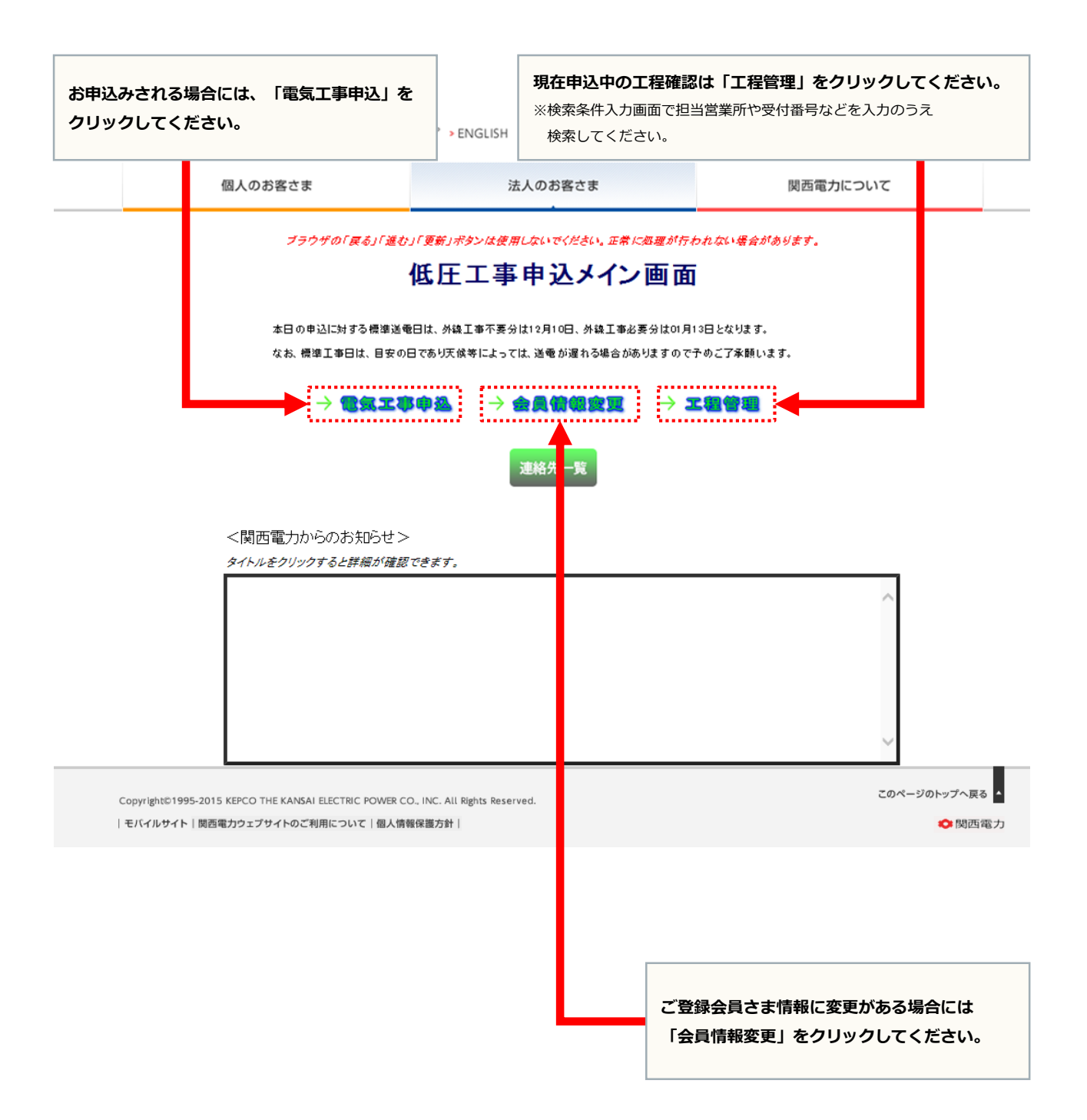

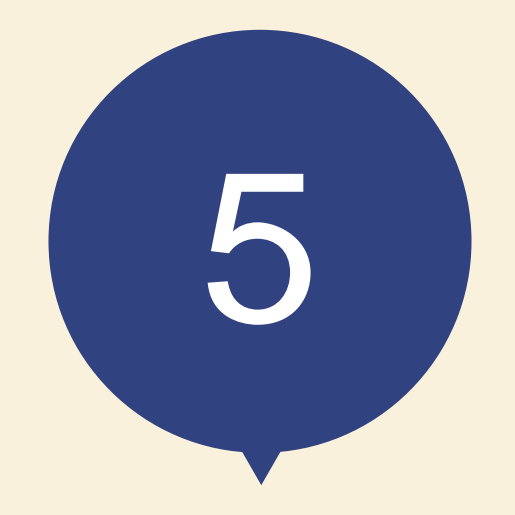

# お申込みの流れ

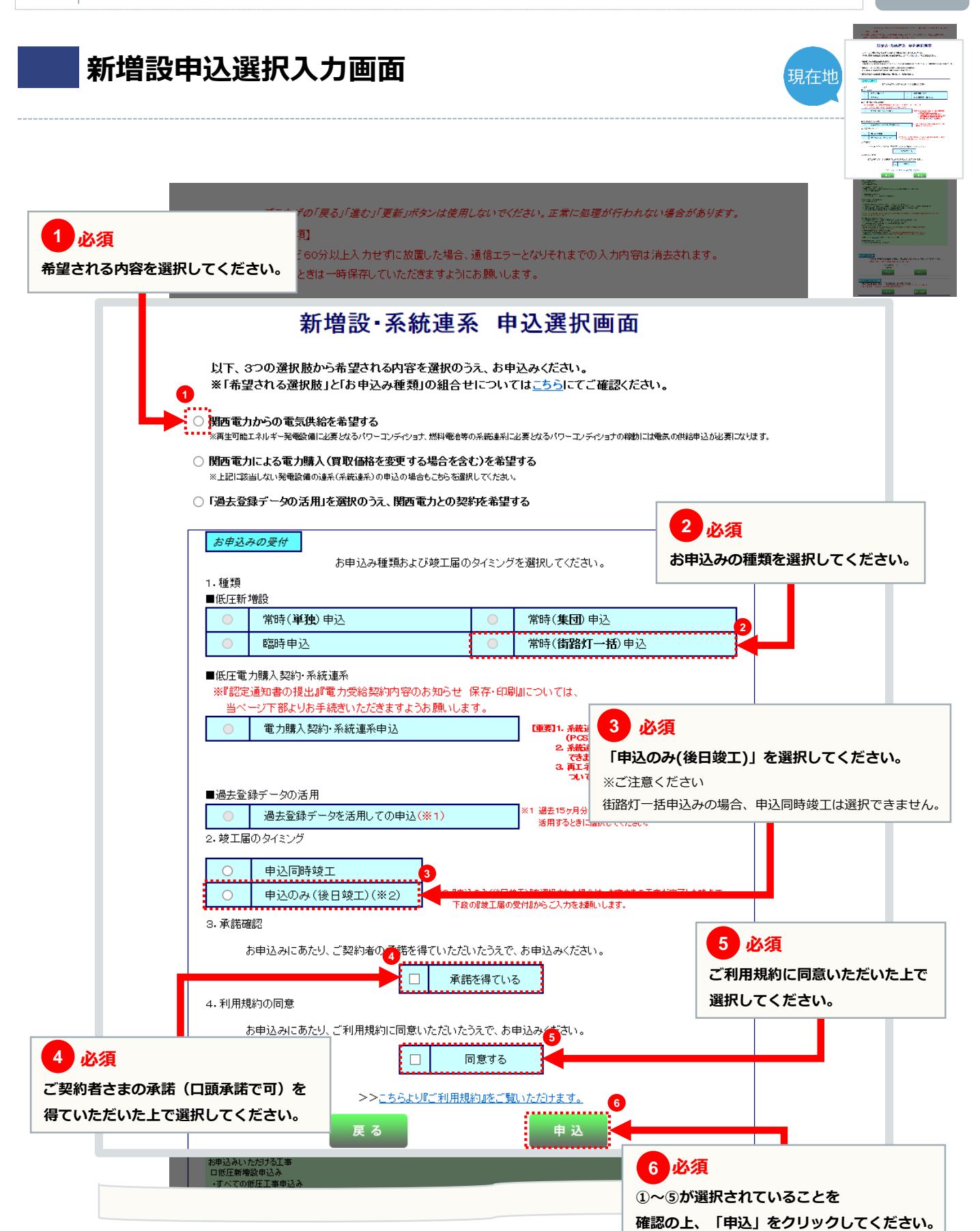

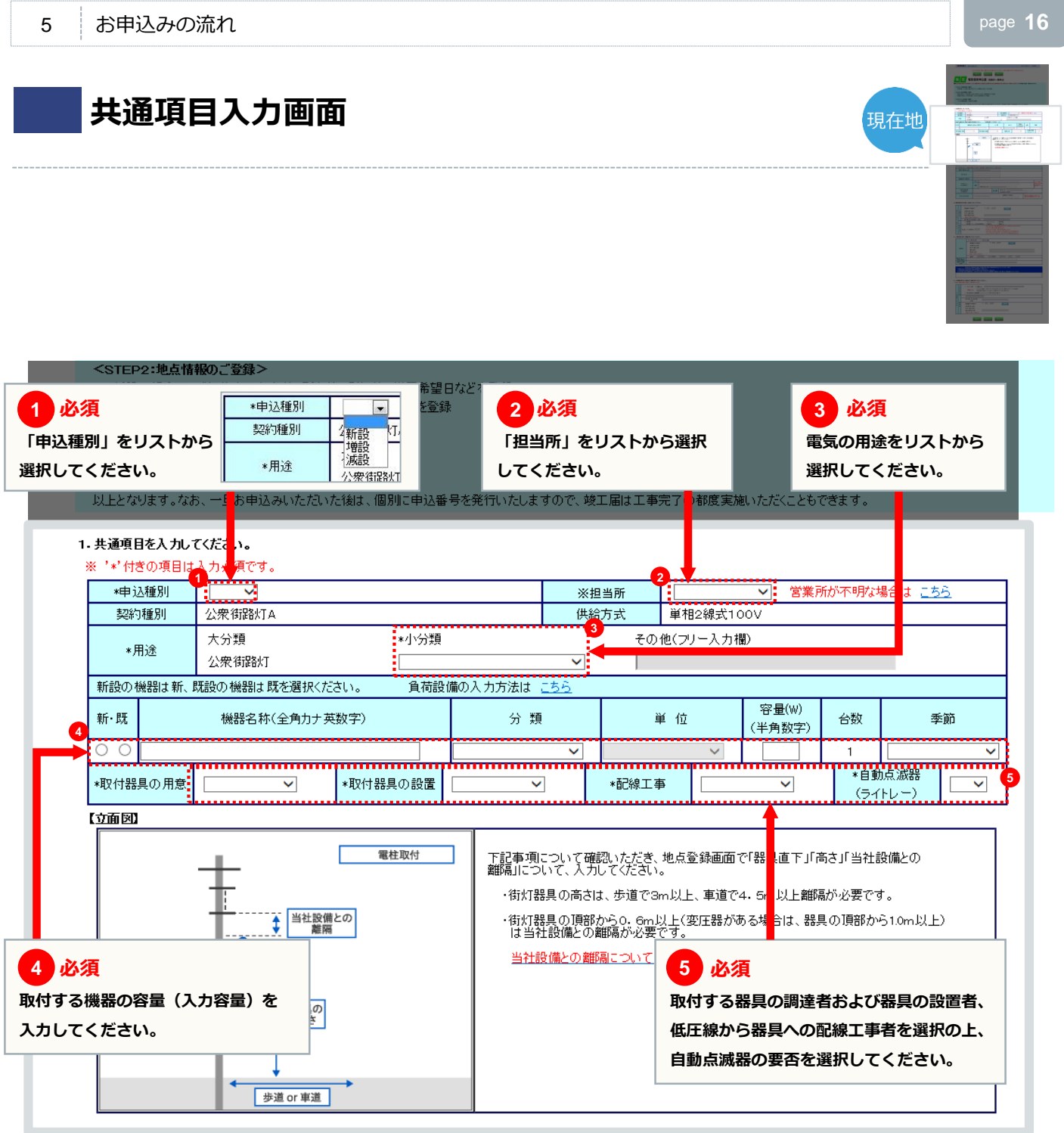

2. 施工者さまの情報を入力し(くたさい。

| *電気工事店名(全角) | АААААААААААААААА |
|-------------|------------------|
| 住所(全角)      |                  |
| *雷託報号(半角数字) |                  |

#### 共通項目入力画面 現在地 1 ご確認ください 施工者情報は「会員情報」がそのまま自動表示されますので、確認してください。 ※当画面で変更した施工者情報は、本お申込みに限って変更され、「会員情報」へは反映されません。 「会員情報」に変更がある場合は、P13の「会員情報変更」から変更してください。 歩道 or 車道 2. 施工者さまの情報を入力してください。 下記項目を含み、当画面で変 📲 した内容は、 📲 情報へ反映されません。ご注意ください。 \*電気工事店名(全角) テスト電気 大阪市内 住所(全角) \*電話番号(半角数字) - 1234 - 5678 090 \*PC abc@yahoo.co.jp ※ ドメイン指定受 信等を行っている場 合、e5 kepcoipを Mailアドレス (半角英数字) 携帯 受信可能にしてくだ (携帯所有者・全角) ŧυ \*登録·届出番号 (組合名・全角) 組合情報 20122012 (半角英数字) (組合員証番号・半角英数字) (携帯番号・半角数字) ※ 電気工事の責任者さまのお名前と、日中 ご連絡の取れる携帯番号を入力してください。 \*お申込み者(全角)

#### 3. 電気料金のお支払い方法を入力してください。

| ご<br>諸 | 新使番号(千月数子) 「                       | 住所候素                                                                                                    |
|--------|------------------------------------|----------------------------------------------------------------------------------------------------|
| 求<br>先 | 町·字·通名(全角)<br>番地·建物名(全角)<br>(2)    |                                                                                                    |
|        | ※審地の入力漏和注意く起い。<br>氏名(個人名·会社名等)(全角) |                                                                                                    |
| ť      | ○ □座振替<br>□座振替、クレジット申込書の郵送を        | <ul> <li>クレジットカード</li> <li>一振込用紙</li> <li>希望する</li> <li>希望しない</li> </ul>                                                                                                    |
| 請求方法   | 支払者コード(半角数字)                       | ※官公庁、自治会さま、店舗・事務所を想要お持ちの方など、電気料金のご請求をおまとのさせ<br>ていただいている場合に使用する番号となります。<br>※H28年1月より、支払者コードを4桁から6桁に拡張いたしました。<br>4桁の支払者コードをお持ちのお客さまには、既存の番号(4桁)の後に即の回答追加させて<br>いただいておりますのでご注筆(たさい。例)1934→123400 詳細は <u>ごたら</u> をご覧ください。 |
| 約者さ    | まのご連絡先を入力してください。                   |                                                                                                    |

ご契約者さまの電気料金のお支払い方法について入力してください。

| 共                            | 连通<br>须                                         | <b>頁目入力画面</b>                                                                                                    |                       |
|------------------------------|-------------------------------------------------|----------------------------------------------------------------------------------------------------|-----------------------|
| 青求書                          | と相違                                             | を選択した場合は、必ず連絡先を入力してください。                                                                                                    |                       |
| ト.ご契約                        | 約者さまの                                           | - 「連絡先を入力してください。                                                                                                    |                       |
|                              | ご連絡先                                            | ● 請求先と同じ       ● 請求先と相違         郵便番号(半角数字)       〒         市区町村名(全角)       ●         町・字・通名(全角)       ●                                                               |                       |
|                              | 24 × 211                                        | 建物名(全角)<br>※ 番地の入力漏和にご該案(だ説)、<br>連絡先                                                                                                    |                       |
| 7里縦<br>(全<br>連筆<br>(個        | 8元氏治(力<br>全角力ナ英数3<br>絡先氏名(漢)<br>(人名・会社名<br>(全角) |                                                                                                    |                       |
| 5. 工 <del>事</del> :<br>※当社柱/ | <b>費が発生</b><br>へ後灯を取<br>3<br>*<br>お支払<br>方      | た場合のご請求先を入力してください。<br>すする場合は、工事業が発生いたします。<br>コンビニ決済 携帯MAL<br><u>詳細はこちら</u><br>メコンビニ決済 #帯は、FCMALLに送付いたしますが、携帯MALLでもコンビニ決済番号の<br>送信を希望する場合は、チェックを入力し、携帯MALLアドレスを入力願います。 | <b>くたさい。</b><br>するご連絡 |
| 工事費のお支                       | ·<br>·<br>·································     | <ul> <li>         振込用紙送付(盆般機) コンビニエンスストア等であ支払できます)         <ul> <li></li></ul></li></ul>                                                                              | を選択<br>ざい。            |
| 弘                            | 送<br>先                                          | ・単使番号(半角数字)         ・         ・         ・                                                                                                    | 帯MAIL」を<br>されます。      |
|                              |                                                 | 5<br>戻る 入力クリア 次へ                                                                                                    |                       |
| <b>必</b><br>事費等<br>辰込用       | <mark>須</mark><br>の請求<br>紙送付                    |                                                                                                    | ことを<br>、ださい。          |
| έ<br>Ξ                       | *<br>氏                                          | ▼<br>電気料金のお支払先へ郵送<br>施工者様の住所へ郵送<br>下記へ郵送                                                                                                    |                       |

お申込みの流れ

5

page **18** 

| <b>山</b> 山 地点内容                                                                                                    | 登録画面                                                                                                    |                                                                                                    |                                          | 現在地                               |                                                                              |
|----------------------------------------------------------------------------------------------------|----------------------------------------------------------------------------------------------------|----------------------------------------------------------------------------------------------------|------------------------------------------|-----------------------------------|------------------------------------------------------------------------------|
| 1 必須<br>竣工予定日および送電<br>送電希望日は、当社の<br>竣工予定日については、お<br>標準送電日は、変圧器吊り<br>7営業日目となります。<br>ただし、一部地域や場所(                              | <b>希望日をカレンダーより選<br/>票準送電予定日以降となる</b><br>申込み月日より後日を選択し<br>換え工事等、外線工事が不要<br>山間部、鉄道線路付近、国道                             | またしてください。<br>な場合、受付日から起算して                                                                         | 5<br>必須<br>器具の電圧、<br>地上から器具<br>ついて選択し    | 電柱の所在地(建っ<br>までの離隔、当社訳<br>ってください。 | ●<br>ている場所)、<br>設備との離隔に                                                      |
| により標準送電日以上の日<br>一共通情報<br>※ '*'付1月月は入九必須で<br>・竣工予定日 クレ2<br>■複写機能<br>複写件数 件 作<br>※ 「線電器性新日報性番号IIにつきましては、日<br>新設社 ご契約名義 派<br>動力 | 数がかかる場合がございます<br>て/ゴ デ とこ (日) ゆう、)<br>す。<br>パターあた ・送電希望日<br>※表行ボク/を押下すると下記登録的音をMA<br>取住の場合のみ入力類います。<br>字 ご契約名表力ナ    | ので、ご了承ください。<br>古中心 地品内谷豆邨(<br>カレンダーRF)<br>(15府まで含ら行ば事できま、(領軍したからは感知に修正が可能で<br>郵便番号 設置場所住所 住所検<br>二 | *電柱所在地に<br>ま、)                           |                                   | 器集 正下 器長の きは設備<br>ののよう。                                                      |
| * IE 1:0046. 地図のの地図映表が欠次のり<br>* IE 1:0046. ISS 地ののかしのしませんの<br>2 必須<br>取付する電柱を選択して<br>新設柱:弊社の電柱地図に表<br>既設柱:弊社電柱地図に表           | ックし、地図上で協会する当け社にプロットしてくださ<br>は新株素ボタンなどの世社快素ボタンにて入力的、<br>す<br>ここのパクタ ホート<br>で<br>て<br>ください。<br>存在していない電柱<br>示されている電柱 | 70.43ることで「設置地所住所」「唯社番号」体報が自動では付けな<br>3 必須<br>ご契約者さまの漢字名義と<br>カナを入力してください。                          | t.)<br>*載註番号<br>4 必須<br>器具設置場所<br>を入力してく | *****<br>の住所と電柱番号<br>ださい。         | <ul> <li>第具。高さ・創業</li> <li>第二、二、二、二、二、二、二、二、二、二、二、二、二、二、二、二、二、二、二、</li></ul> |
| 3                                                                                                    |                                                                                                    |                                                                                                    |                                          |                                   |                                                                              |
|                                                                                                    |                                                                                                    |                                                                                                    |                                          |                                   |                                                                              |
| 5                                                                                                    |                                                                                                    | - 任所<br>接款                                                                                         |                                          |                                   |                                                                              |
| 6                                                                                                    |                                                                                                    |                                                                                                    |                                          |                                   |                                                                              |
|                                                                                                    |                                                                                                    |                                                                                                    |                                          |                                   |                                                                              |
| 8                                                                                                    |                                                                                                    |                                                                                                    |                                          |                                   |                                                                              |
| 9                                                                                                    |                                                                                                    |                                                                                                    |                                          |                                   |                                                                              |
|                                                                                                    |                                                                                                    |                                                                                                    |                                          |                                   |                                                                              |

| 地点内容登録                                                                        | 禄画面                                                       |                                        |                                                             | 現在地                  |                        |
|-------------------------------------------------------------------------------|-----------------------------------------------------------|----------------------------------------|-------------------------------------------------------------|----------------------|------------------------|
|                                                                               |                                                           |                                        |                                                             |                      |                        |
| ♥関西電                                                                          | 力 法人のお客さま                                                 | 黄松(ボケ)(ナ佐田) わいつ/ジナい、ホギ                 | » 個人のお                                                      | 客さま ≫ 企業情報           | I                      |
| 1 必須<br>申込する件数を入力して<br>さい。                                                    | て実行を選択してくだ                                                | 制动为为44mmCaule(1280,128)                | <ol> <li>2 必須</li> <li>最初に入力した内容が<br/>必要な箇所を修正して</li> </ol> | コピーされるので、<br>ください。   |                        |
| ■ <b>共通情報</b><br>※ '*'付きの項E <mark>は</mark> 入力必須です。                            |                                                           |                                        | ※1行1契約となります。                                                |                      |                        |
| *竣工予定日 カレンダー&示<br>準定の税能<br>切定の税款 マー体 サエー・マーク                                  | *送電希望日                                                    |                                        |                                                             |                      |                        |
| 株子+H4X         ・・・・・・・・・・・・・・・・・・・・・・・・・・・・・・・・・・・・                           | an かなノモナ・すると「主意語の語名でMAK TOFFA (S<br>sのみ入力願います。<br>ご契約名義力ナ | 郵便番号 設置場所住所 <b>個</b>                   | mac (3-5) 電柱番号 電柱線                                          | · 低圧 截<br>           | 直下 器具の 当社設備<br>あさ との離隔 |
| 新設                                                                            |                                                           |                                        |                                                             |                      |                        |
| ■地点情報登録<br>※「既設住」の場合、地図列の地図検索ボタバをクリックし、地図上<br>※「新設住」の場合、「設置場所住所」「電性番号」は住所検索ボタ | で設置する当社社にプロナーしてくたおい。(プロットする<br>ンおよび帰社検索がないにて入力頼います。       | ことで「設置場所住所」「電柱番号」情報が自動でも付ける            | nます。)                                                       |                      | - (1 <del>-</del> E    |
| ** 10年以上登録する場合、「次貝」782/2017年 トレくてたさい、(編:<br>No *新設社 地図 *ご契約名義 漢字 *ご           | 大和時後(登録可能)<br>二契約名義力ナ *郵便番号                               | *設置場所住所                                | *電柱番号<br>冠称名 幹線·分                                           | 岐 *低庄 電柱 *器具         | 1/1 貞<br>*高さ *離隔 2     |
|                                                                               |                                                           |                                        |                                                             |                      |                        |
|                                                                               | (上) (住所<br>検索                                             |                                        | 電社<br>(株束                                                   |                      |                        |
| 3 🔍 🔛                                                                         | []<br>[注所<br>[株素]                                         |                                        | <b>電柱</b><br>核索                                             |                      |                        |
|                                                                               | —————————————————————————————————————                     |                                        | 電柱 (法)                                                      |                      |                        |
|                                                                               |                                                           |                                        |                                                             |                      |                        |
| 13 💙 📷                                                                        |                                                           |                                        |                                                             |                      |                        |
|                                                                               | (2が<br>(共成)                                               |                                        | <u>電柱</u><br>技家                                             |                      |                        |
|                                                                               |                                                           |                                        |                                                             |                      |                        |
|                                                                               | 3<br>入力クリア 単込内<br>確認調                                     | ······································ |                                                             |                      | яд <b>ж</b> д          |
| 問題で対応                                                                         | フサイトのご利用について → 個人情報的保護方                                   |                                        | -<br>がすべて入力されている<br>確認画面」をクリックし                             | っことを確認の上、<br>ってください。 |                        |

現在地

## 申込内容確認画面

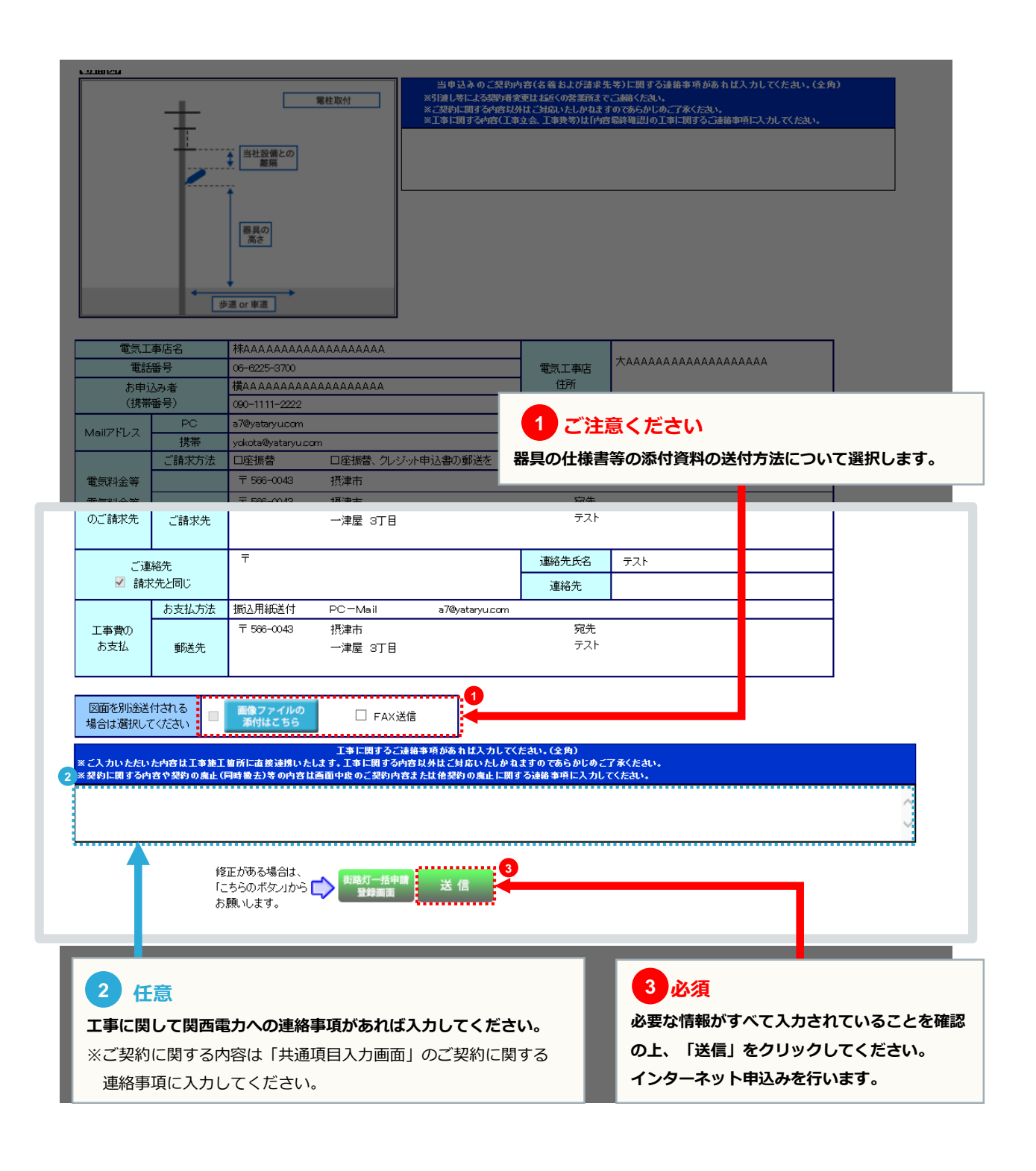

### 画像ファイル添付画面

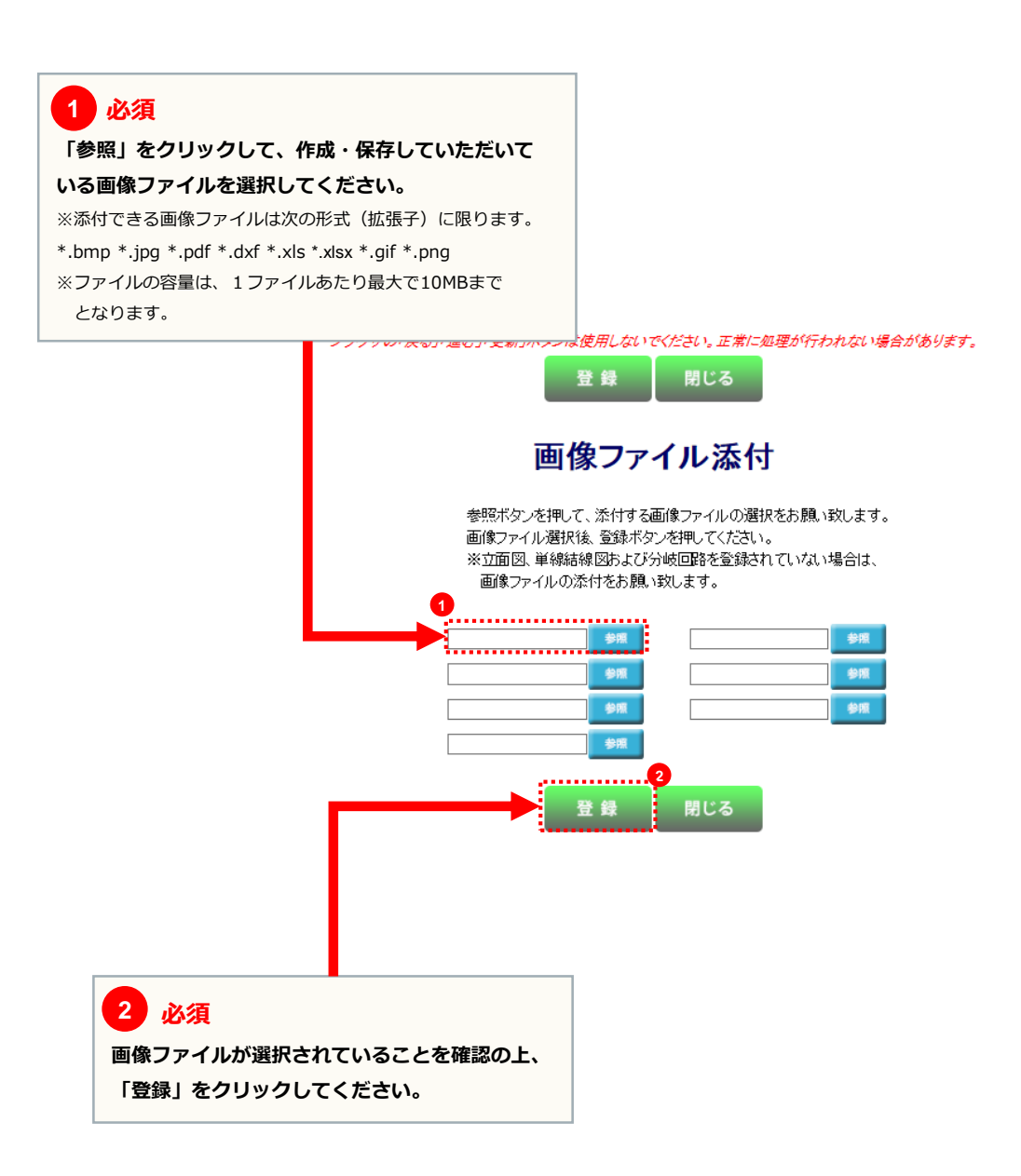

### 申込送付完了画面

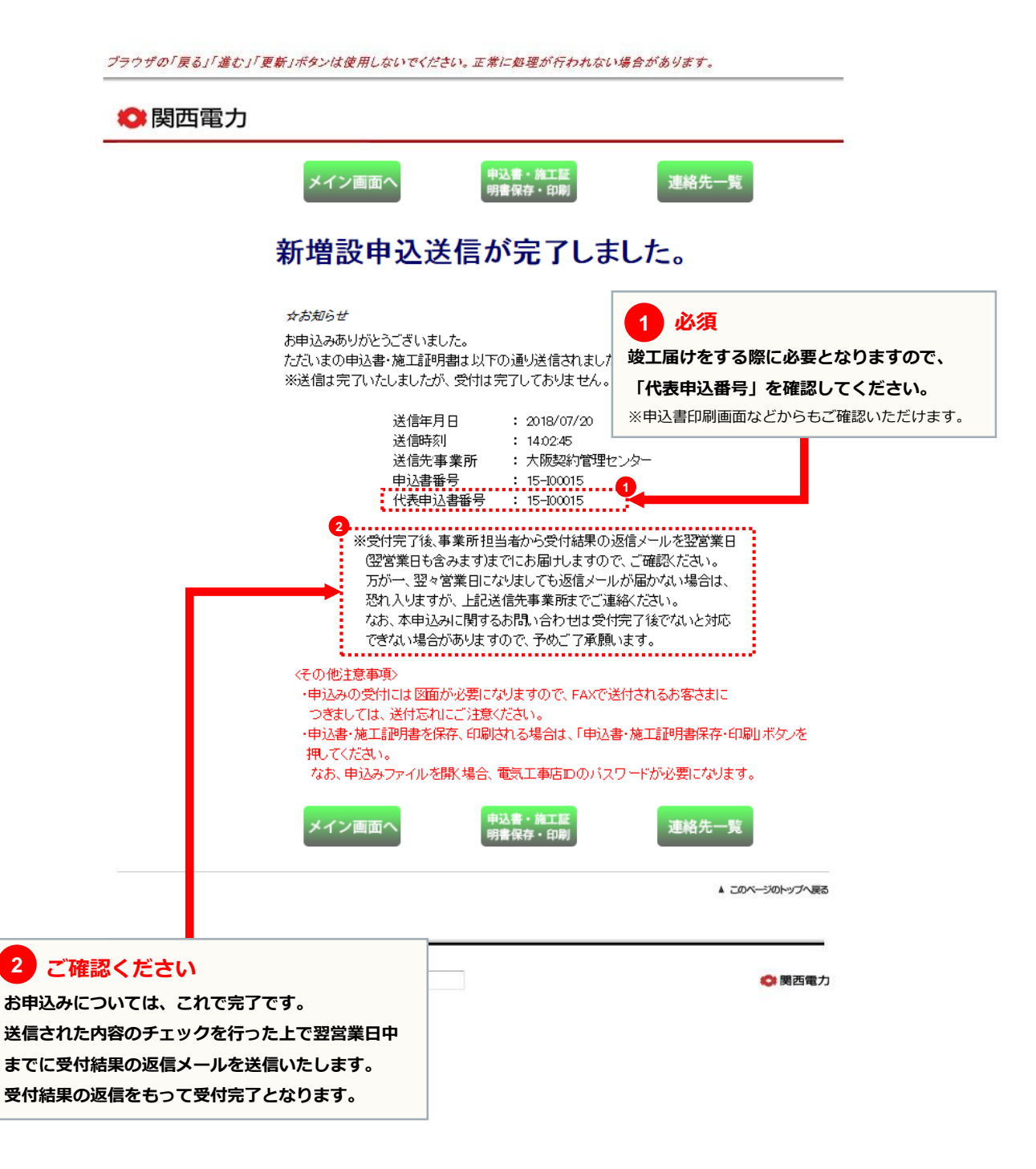

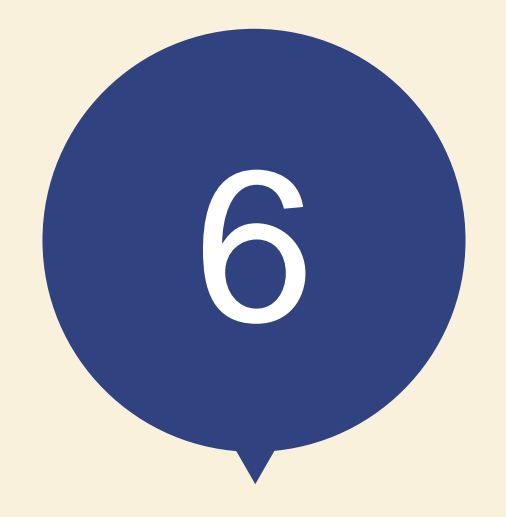

# 竣工届の流れ

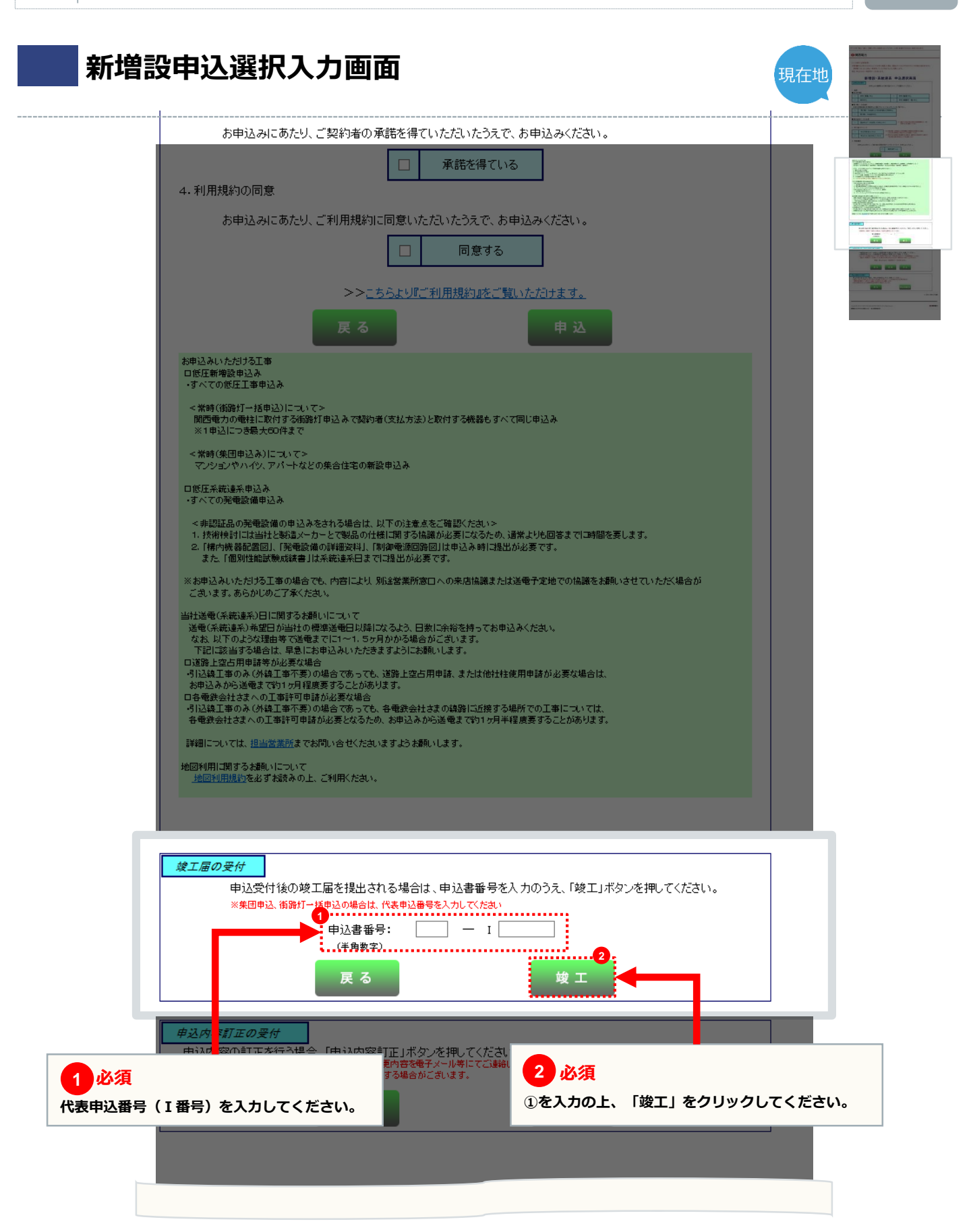

## 竣工届入力画面

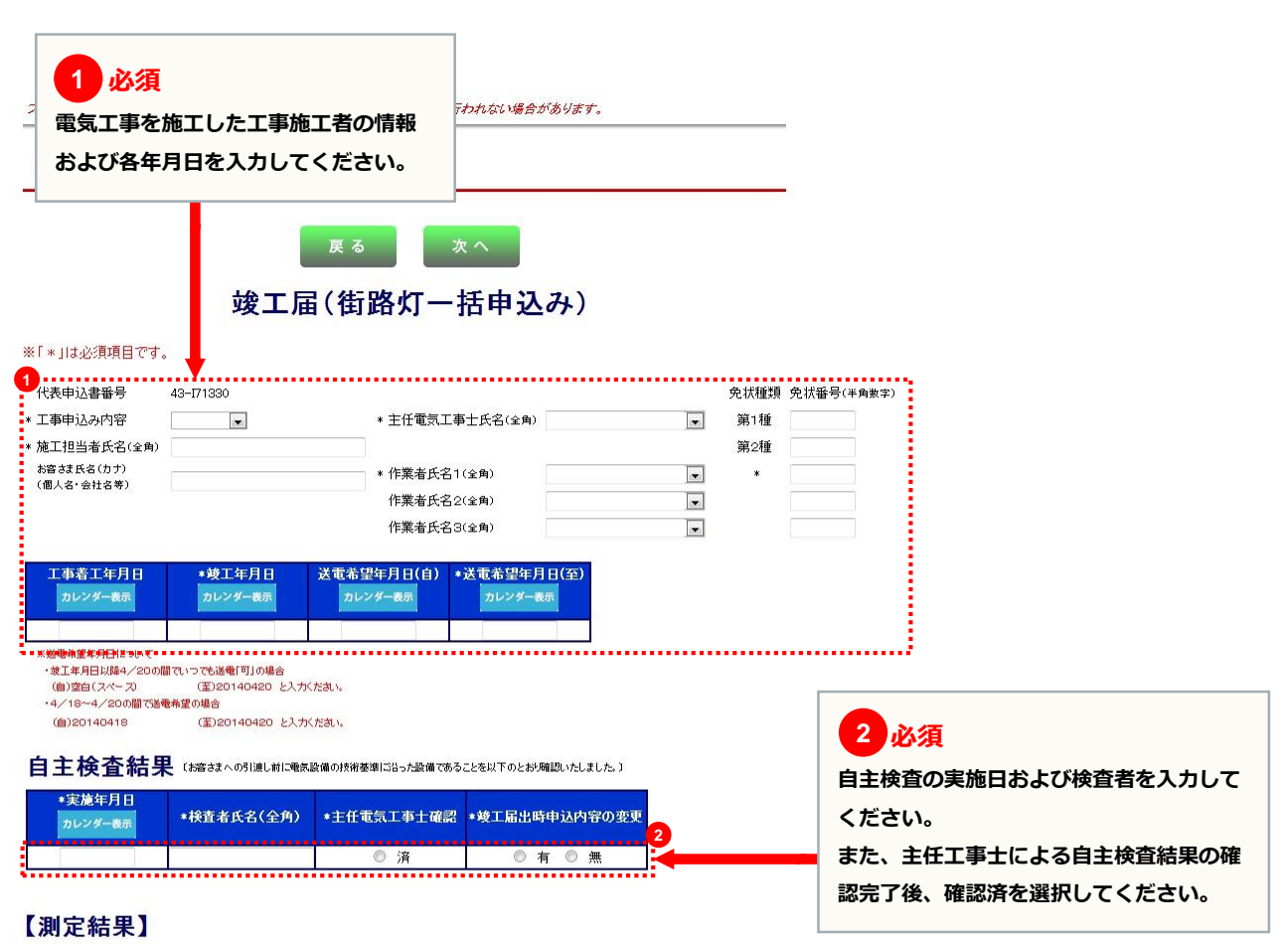

※21件目以降登録する場合、「次項」ボタンを押下してください。(最大60件まで登録できます。)

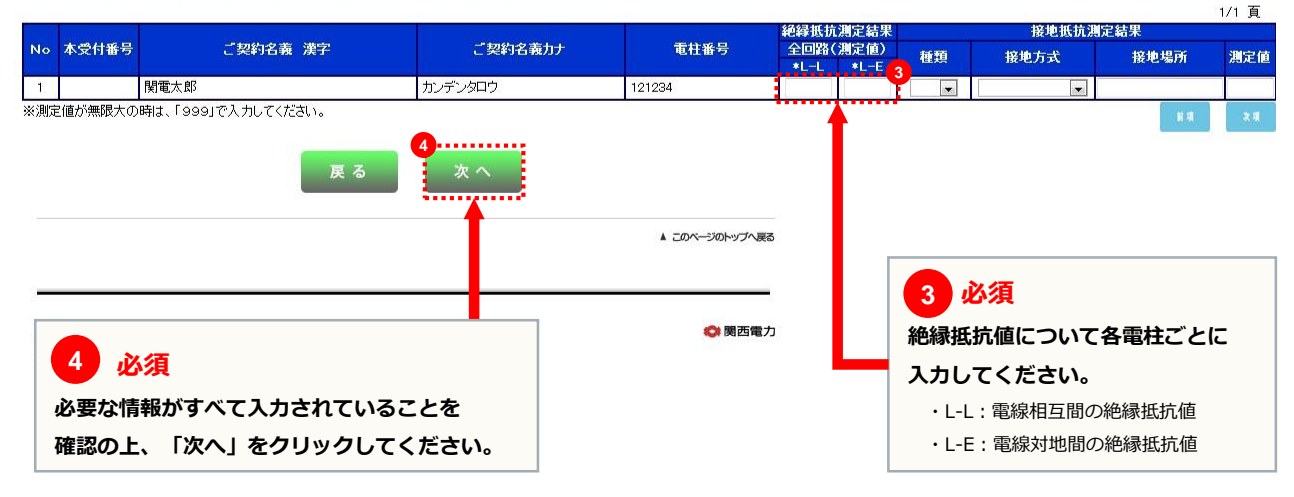

#### 自主検査結果入力画面 現在地 ブラウザの「戻る」「進む」「更新」ボタンは使用しないでください。正常に処理が行われない場合があります。 🔘 関西電力 峻工内容 確認画面 戻る 2 必須 竣工届(街路灯一括申込み) 検査項目をすべて入力の上、 自主検査結果(描さまへの引渡し前に電気設備の技術基準に沿った設備であることを以下のとおり確認いたしました。) 「一括登録」をクリックして 下記の検査項目について内容を確認いただき、検査項目の番号毎に全ての検査結果を下表に入力頼います。 なお、対象外の検査項目につきましては、「無」を選択してください。 また、全ての自主検査結果を一括登録したい場合は、検査項目表の検査結果を入力のうえ、「一括登録」ボタンを押してください。 ください。 検査結果 検査項目 検査内容 括登録 絶縁(配線) ①回路の絶縁抵抗は十分か ...... 絶縁(電気機器) ② 電気機器の絶縁は十分か • ③ 使用電線は適切か + ④ 配線方法は適切か -⑤ 充電部が露出していないか 配電設備 • ⑥ 電線と他物の離隔は十分か -⑦ ラス・トタン貫通部の保護は十分か -コード記線 ⑧ 屋内配線にコードを使用していないか • ⑨ 必要箇所に漏電遮断器を取付けてあるか。 -◎ 漏電遮断器の動作確認はよいか • 配線器具(材料) ① 漏電遮断器の取付けは適正か -◎ モーターの保護装置は適切か • ③ 開閉器の容量、取付方法は適切か • ◎ 充電部が露出していないか -配線器具(その他) 19 器具は破損していないか -10 器具は正しく取付けられているか \* ◎ 接地は取付けてあるか . 接地工事 18 接地抵抗値は適切か -その他 19 引込小柱の施設は適切か -◎ 開閉器類の端子の締付けはよいか 端子締付 τ. ※21件目以降登録する場合、「次頁」ボタンを押下してください。(最大60件まで登録できます。) 本受付番号 1 必須 カンデンタロウ . • . 1 -該当する検査項目で問題がなければ 「良」、検査対象外の項目であれば 施工証明書兼お客さま電気設備図面関連 「無」を選択してください。 ■お客さまへの受渡しはお済みでしょうか。 □ 済 ■お客さまに工事内容を説明し、署名をいただいてますでしょうか。 | 溶 未溶

### 自主検査結果入力画面

1 ご確認ください 検査項目で入力した内容が、各申込みごとにコピー されますので、内容確認の上、修正が必要な箇所が ある場合は、修正してください。 - の保護装置は適切が ◎ 開閉器の容量、取付方法は適切か ◎ 漏電遮断器の動作確認はよいか 配線器 具(材料) ◎ 漏電遮断器の取付けは適正が ◎ モーターの保護装置は適切か ◎ 開閉器の容重、取付方法は適切か ④ 充電部が露出していないか 配線器 具(その他) ⑩ 器具は破損していないか -10接地は取付けてあるか 接地工事 ◎接地抵抗値は適切が ◎ 引込小柱の施設は適切が /# 子 編 在 ② 開閉器類の端子の締付けはよいた ※21件目以降登録する場合、「次頁」ボタンを押下してください。(最大60件まで登録できます。) 1/1 頁 検査結果 No 本受付番号 ご契約名義力ナ 0 0 0 0 0 Ð 0 0 0 0 0 0 0 0 0 0 ø Ø. 2 **~**[ テスト ~ < ~ ~ ~ ~ ~ ~ ~ ~ **~** ~ ~ < ~ < 1 施工証明書兼お客さま電気設備図面関連 2 任意 可能な限り ■お客さまへの受渡しはお済みでしょうか。 日済 🗌 未済 ■お客さまに工事内容を説明し、署名をいただいてますでしょうか。 口済 🗌 未済 施工証明書兼お客さま電気設備図面 工争に関するご読給事項があれば入力してくたれ、(全角) ※ご入力いたたいた内容は工事施工箇所に直接意味知ったします。工事に関する内容以外はご対応いたしかねますのであらかじめご了承くたれ、 ※認知に関する内容や認わの廃止(同時施士)の内容は下良のご発行が含または他認らの廃止に関する読給事項に入力してくたれ、 について、選択してください。 当申込みのご思知内容(名箸ねよび話求先等)または、他思知の廃止(同時報去)に関する連絡事項があれば入力してくたさい。(全角) ※引頭山等による思知者実定は<u>這所くの営業活までご意報</u>なたさい。 ※ご認知に関する内容(助法学数化)、工事会会)は上版の工事に関するご数報事項に入力してくたさい。 ※工事に関する内容(助法学数化)、工事会会)は上版の工事に関するご数報事項に入力してくたさい。 3 任意 5 確認画面 工事に関して関西電力への連絡事項があれば入力 してください。 ※ご契約に関する内容は下段のご契約に関する 連絡事項に入力してください。 任意 4 ご契約に関して関西電力への連絡事項があれば入力して 5 必須 ください。 必要な情報がすべて入力されているのを確認の上、 ※工事に関する内容は上段の工事に関するご連絡事項に 「竣工内容確認画面」をクリックしてください。 入力してください。

現在地

### 竣工届確認画面

プラウザの「戻る」「進む」「更新」ボタンは使用しないでください。正常に処理が行われない場合があります。

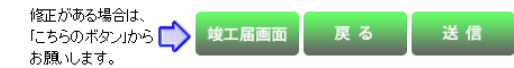

### 竣工届(街路灯一括申込み)

入力内容に誤りがないか確認してください。

送信ボタンを押すと以下の内容でインターネット申込をおこないます。

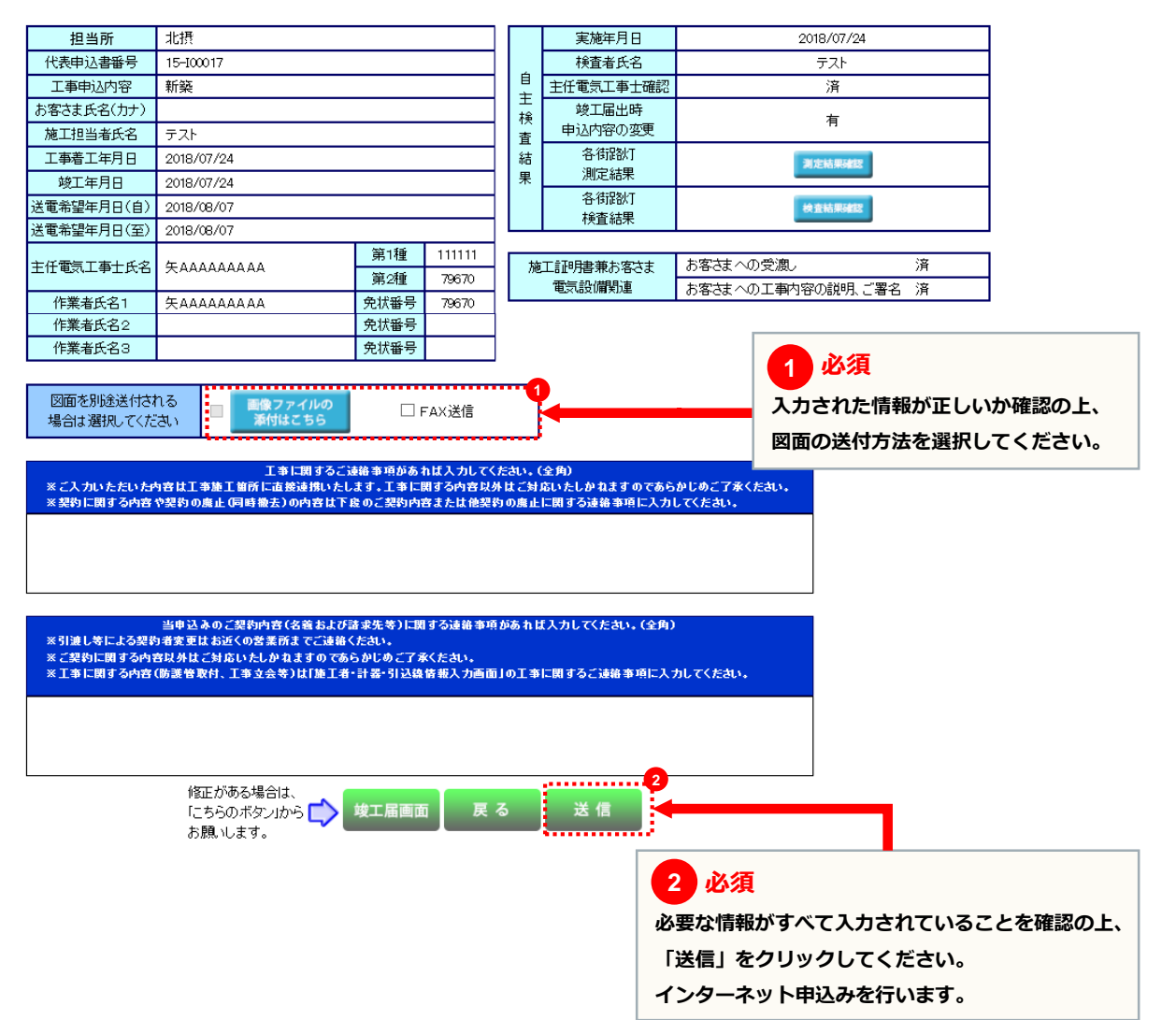

## 申込送付完了画面

ブラウザの「戻る」「進む」「更新」ボタンは使用しないでください。正常に処理が行われない場合があります。

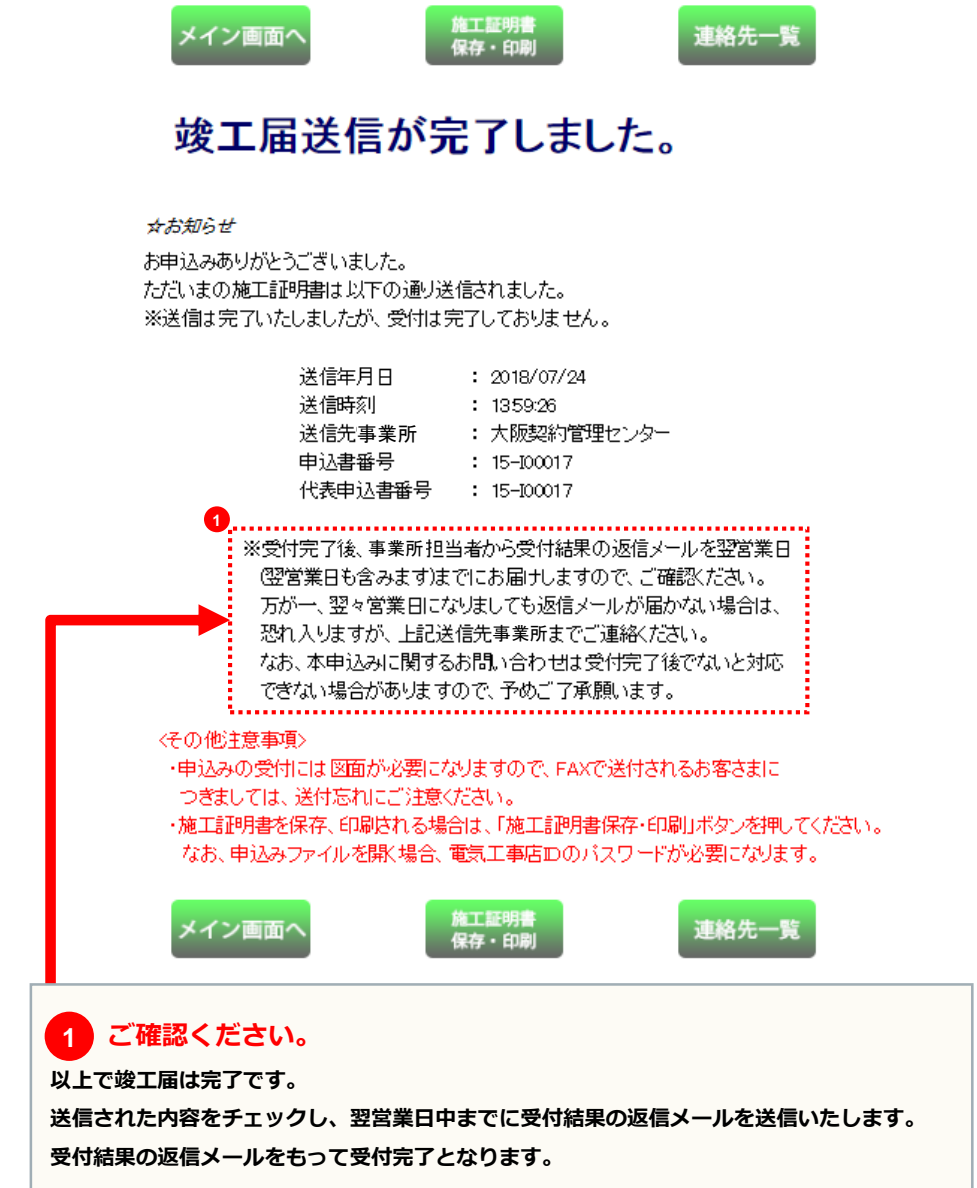

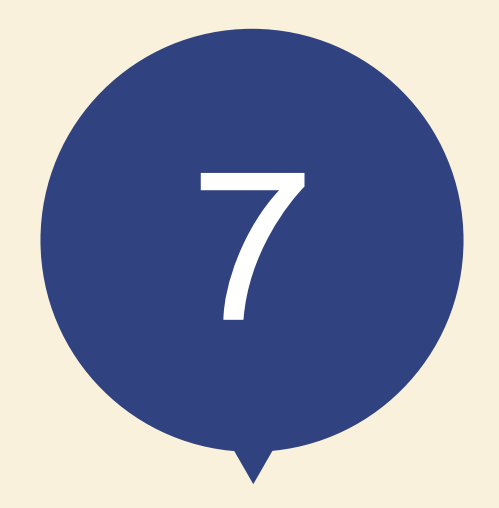

# 申込内容訂正の受付

## 低圧工事申込メイン画面

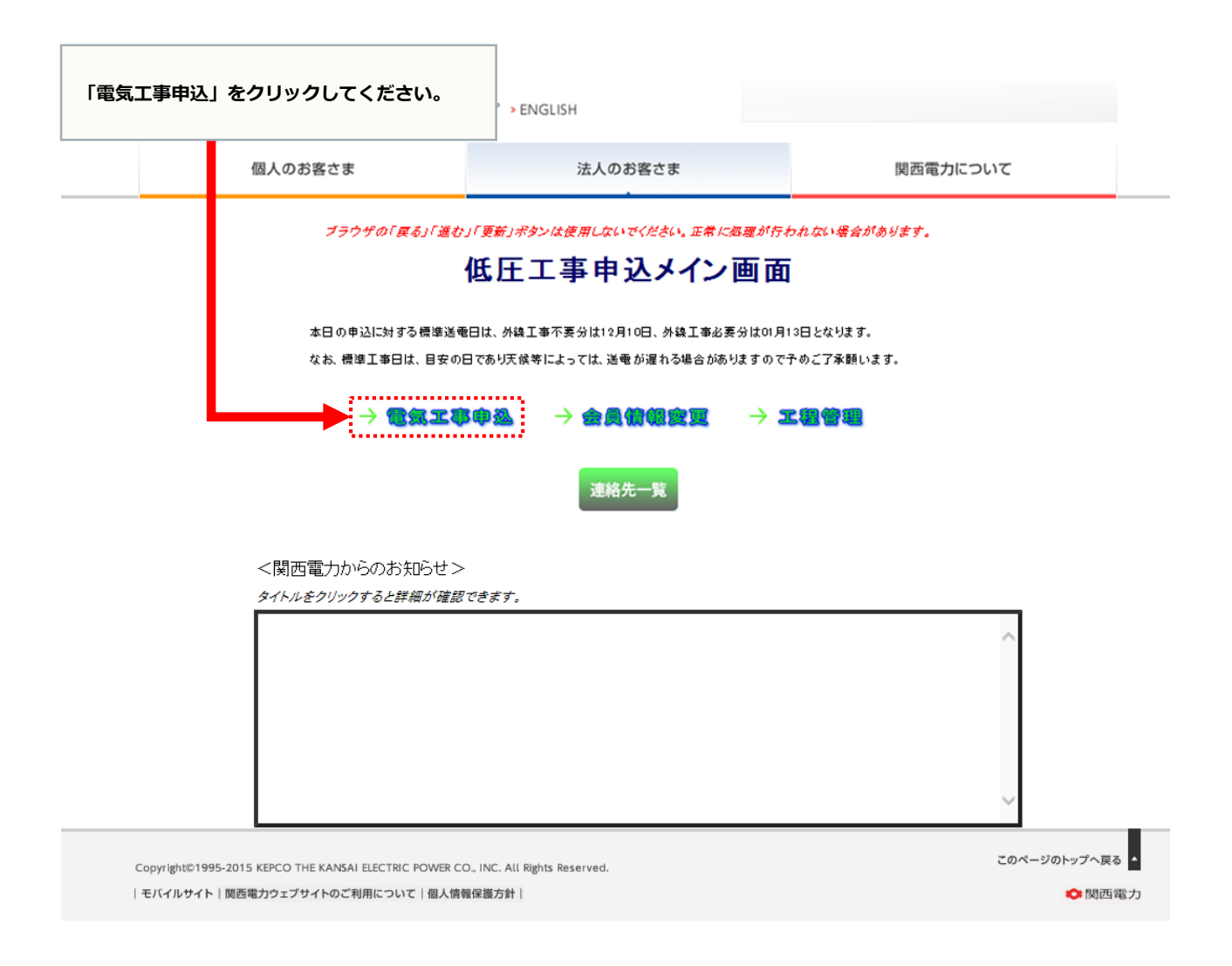

### 新增設·系統連系 申込選択画面

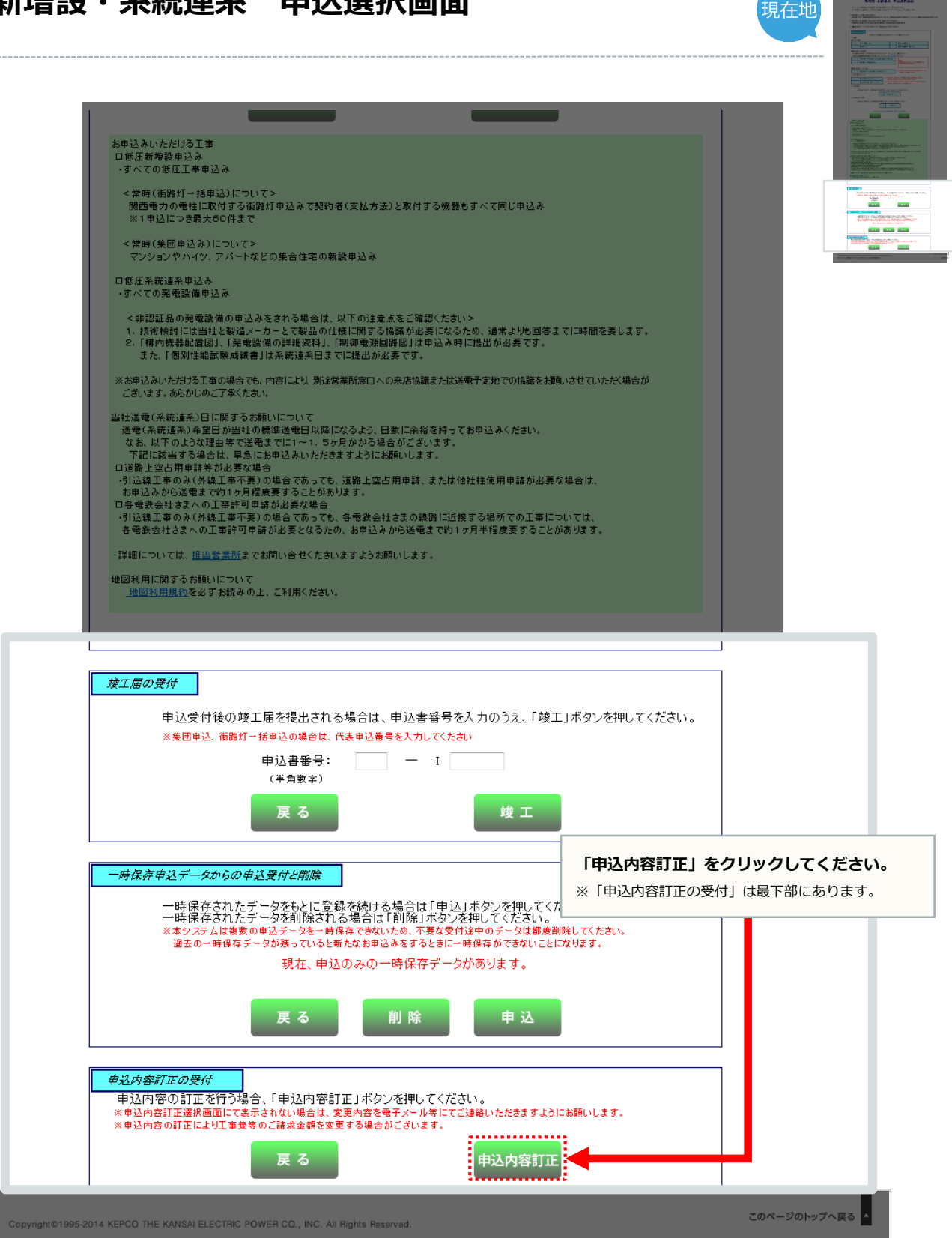

| モバイルサイト | 関西電力ウェブサイトのご利用について | 個人情報保護方針 |

## 申込内容訂正選択画面

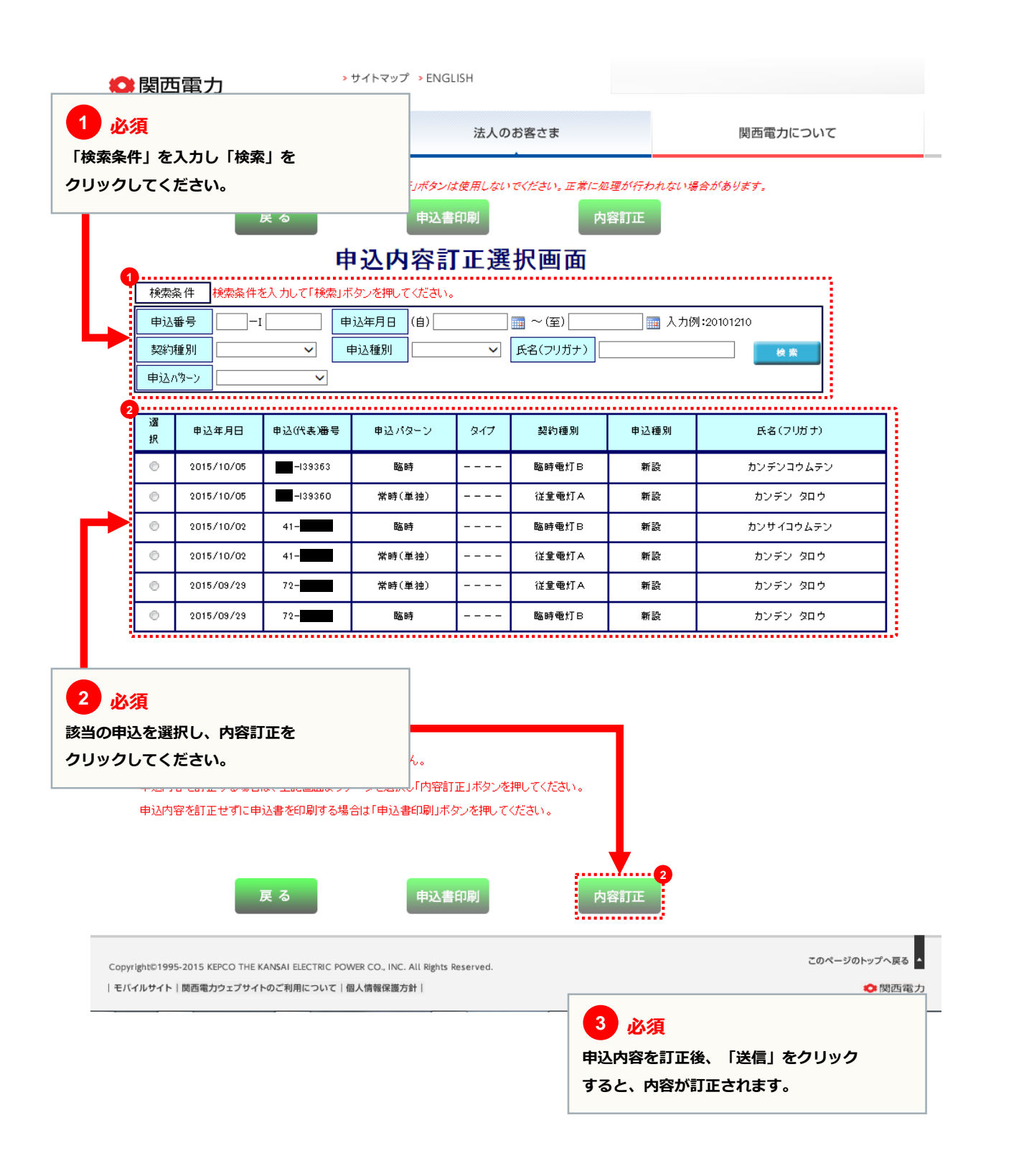

# お困りごとやご不明な点はお気軽にご相談・お問い合わせください。

シンセツくんの操作に関するお問い合わせ

#### シンセツくんサポートダイヤル 〈受付時間〉平日 9:00~20:00 土日・祝日 (12/29~1/3を除く) 9:00~17:00

000120-123-0

### 低圧工事全般に関するお問い合わせ

お近くの関西電力 (受付時間)平日9:00~17:00 http://www.kepco.co.jp/corporate/info/community/

「お近くの関 西 電力」 で検索してください。

お近くの関西電力 ] [

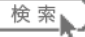